# **Configuring SSL**

# And

# **Certificate Authority for Client Side Certificates**

Version 2.0

By ViCarePlus Team

EMR/EHR Customization Redefine

Prepared by

ViSolve Inc.,

Contact: 408.666.4320

EMail: vicareplus\_support@visolve.com

www.vicareplus.com

2<sup>nd</sup> February 2010

#### **Revision History**

| Version | Date     | Author          | Reviewed By |
|---------|----------|-----------------|-------------|
| 1.0     | 12/16/09 | ViCarePlus Team | Team        |
| 2.0     | 02/02/10 | ViCarePlus Team | Team        |
|         |          |                 |             |

## **Table of Contents**

| Table of Contents                                                      | 3  |
|------------------------------------------------------------------------|----|
| Configuring SSL and Certificate Authority for Client Side Certificates | 4  |
| 1. Prerequisite                                                        | 4  |
| 2. Creation of SSL Server and CA Certificates.                         | 4  |
| 3. Apache – SSL Configurations.                                        | 7  |
| 4. Testing:                                                            |    |
| 4.1 Testing Server Certificate Installation.                           | 8  |
| 4.2 Exporting Client certificate to the web browser                    | 8  |
| 4.3 OpenEMR with client side certificate validation                    | 11 |

# Configuring SSL and Certificate Authority for Client Side Certificates

### 1. Prerequisite

#### 1.1 OpenSSI:

Make sure OpenSSI is installed in your machine. If not, download the package and install it. <u>http://www.openssl.org/source/openssl-0.9.8l.tar.gz</u>

# 2. Creation of SSL Server and CA Certificates.

Visit screen administration -> other -> certificate

Step 1. Fill the following details and click the "Download Certificate" button

- Host Name
- Email Address
- Organization Name
- Organizational Unit Name
- Locality
- State or Province
- Country

| Create the SSL Certificate Auth                                                                                                    | ority and Server certific                                                                                                    | cates                               |
|----------------------------------------------------------------------------------------------------|----------------------------------------------------------------------------------------------------|-------------------------------------|
| <ol> <li>Fill in the values below</li> <li>Click Download Certificate to do</li> <li>Extract the ssl.zip file</li> </ol>                                                                                   | wnload the certificates in                                                                                                    | the file ssl.zip                    |
| The zip file will contain the followin                                                                                                    | g items                                                                                                    |                                     |
| <ul> <li>Server.crt : The Apache SS</li> <li>Server.key : The correspond</li> <li>CertificateAuthority.crt : The</li> <li>CertificateAuthority.key : The</li> <li>admin.p12 : A client certific</li> </ul> | L server certificate and pu<br>ding private key<br>e Certificate Authority cert<br>ne corresponding private k<br>ate for the admin user | iblic key<br>ificate<br>ey          |
| Host Name *:                                                                                                    | vicareplus.com                                                                                                    | Example: hostname.domain.com        |
| Email Address:                                                                                                    | admin@vicareplus.com                                                                                                    | Example: web_admin@domain.com       |
| Organization Name:                                                                                                    | ViCarePlus                                                                                                    | Example: My Company Ltd             |
| Organizational Unit Name:                                                                                                    | ViCarePlus                                                                                                    | Example: OpenEMR                    |
| Locality:                                                                                                    | Coimbatore                                                                                                    | Example: City                       |
| State Or Province:                                                                                                    | India                                                                                                    | Example: California                 |
| Country:                                                                                                    | IN                                                                                                    | Example: US (Should be two letters) |
| Client certificate validation period:                                                                                                    | 365                                                                                                    | days                                |
|                                                                                                    | Download Certificates                                                                                                    | 3                                   |

Note: Once the "Download Certificate" is clicked, the certificates are zipped and available as "ssl.zip" for download

Step 2. Extract the "ssl.zip" file. Do make sure it contains following five files.

- 1. Server.crt
- 2. Server.key
- 3. CertificateAuthority.crt
- 4. CertificateAuthority.key
- 5. admin.p12

Move the ssl.zip folder to the machine where openemr is installed. Unzip "ssl.zip"

Step 3. Create a new folder named "ssl" inside the Apache installation directory (say /etc/apache2)

Step 4. Copy the certificates Server.key, Server.crt, CertificateAuthority.crt, CertificateAuthority.key to the newly created "ssl" folder.

Step 4. To Configure Apache to use HTTPS, Add the new certificates to the Apache configuration file

SSLEngine on SSLCertificateFile /path/to/server.crt SSLCertificateKeyFile /path/to/server.key SSLCACertificateFile /path/to/CertificateAuthority.crt

Note:

- To Enable only HTTPS, perform the above changes and restart Apache server. If you want to configure client side certificates also, please configure them in the next section.
- To Disable HTTPS, comment the above lines in Apache configuration file and restart Apache server.

Step 5. To Configure Apache to use Client side SSL certificates, Add following lines to the Apache configuration file:

SSLVerifyClient require SSLVerifyDepth 2 SSLOptions +StdEnvVars

| Configure Apache to use Client sid                                                                                                    | e SSL certificates                                                                                    |                                                                                                    |
|----------------------------------------------------------------------------------------------------|----------------------------------------------------------------------------------------------------|----------------------------------------------------------------------------------------------------|
| Add following lines to the Apache conf                                                                                                    | iguration file:                                                                                       |                                                                                                    |
| SSLVerifyClient require<br>SSLVerifyDepth 2<br>SSLOptions +StdEnvVars                                                                                                    |                                                                                                    |                                                                                                    |
| Configure Openemr to use Client s                                                                                                    | ide SSL certificates                                                                                  |                                                                                                    |
| Enable User Certificate Authentication                                                                                                    | : 💿 Yes 🔿 No                                                                                          |                                                                                                    |
| CertificateAuthority.key file location:                                                                                                    | /home/visolve/ssl/Certif                                                                              | (Provide absolute path)                                                                                |
| CertificateAuthority.crt file location:                                                                                                    | /home/visolve/ssl/Certif                                                                              | (Provide absolute path)                                                                                |
| Save Certificate Settings                                                                                                    |                                                                                                    |                                                                                                    |
| Note:                                                                                                    |                                                                                                    |                                                                                                    |
| <ul> <li>To Enable Client side SSL certi</li> <li>After performing above configura<br/>restart Apache server (empty particular to Disable client side SSL certional to the second second se</li></ul> | ificates authentication, HT<br>ations, import the admin cl<br>assword).<br>ificates, comment above li | TPS should be enabled.<br>lient certificate to the browser and<br>nes in Apache configuration file and |

Step 6. Fill the absolute paths for the Certificate Authority Key and Certificate files

CertificateAuthority.key file location – Fill full the path of the CertificateAuthority.key location.

In case if it is located in /etc/apache2/ssl/CertificateAuthority.key, fill the path as "/etc/apache2/ssl/CertificateAuthority.key"

CertificateAuthority.crt file location – Fill full the path of the CertificateAuthority.crt location.

In case if it is located in /etc/apache2/ssl/CertificateAuthority.key, fill the path as "/etc/apache2/ssl/CertificateAuthority.crt"

Note:

- To Enable Client side SSL certificates authentication, HTTPS should be enabled.
- After performing above configurations, import the admin client certificate to the browser (empty password) and restart Apache server
- To Disable client side SSL certificates, comment above lines in Apache configuration file and select "No" for Enable User Certificate Authentication [and click 'Save Certificates Settings'] and restart Apache server.

## 3. Apache – SSL Configurations.

Locate the apache configuration file and edit the VirtualHost part belongs to OpenEMR. The items listed in bold need to be added in apache configurations for SSL.

<VirtualHost \*:<port>>

DocumentRoot ..... .... #Configuration needs for https SSLEngine on SSLCertificateFile /path/to/server.crt SSLCertificateKeyFile /path/to/server.key SSLCACertificateFile /path/to/CertificateAuthority.crt

#Configuration needs for client side certificates SSLVerifyClient require SSLVerifyDepth 10 SSLOptions +StdEnvVars

... ... </VirtualHost>

Optional – Enforce apache to use only https for openemr.

# To enforce https

DocumentRoot "/var/www/html/example/"

<Directory "/var/www/html/openemr/"> #The following rewrite just forces everything to https!!! RewriteEngine On RewriteCond %{HTTPS} off RewriteRule (.\*) https://%{HTTP\_HOST}%{REQUEST\_URI} </Directory>

</VirtualHost>

After performing the changes, restart the apache server so that changes can take effect.

/etc/init.d/httpd restart

In some other cases command will be /etc/init.d/apache2 restart

### 4. Testing:

#### 4.1 Testing Server Certificate Installation.

1. Open web browser (Ex: Mozilla Firefox)

2. Type <a href="https://localhost/openemr">https://localhost/openemr</a>

(Add security exception of self signed certificate)

In this screenshot you can notice lock icon with comment as "Your connection to this website is encrypted to prevent eavesdropping"; this ensures that the communication is secured by SSL.

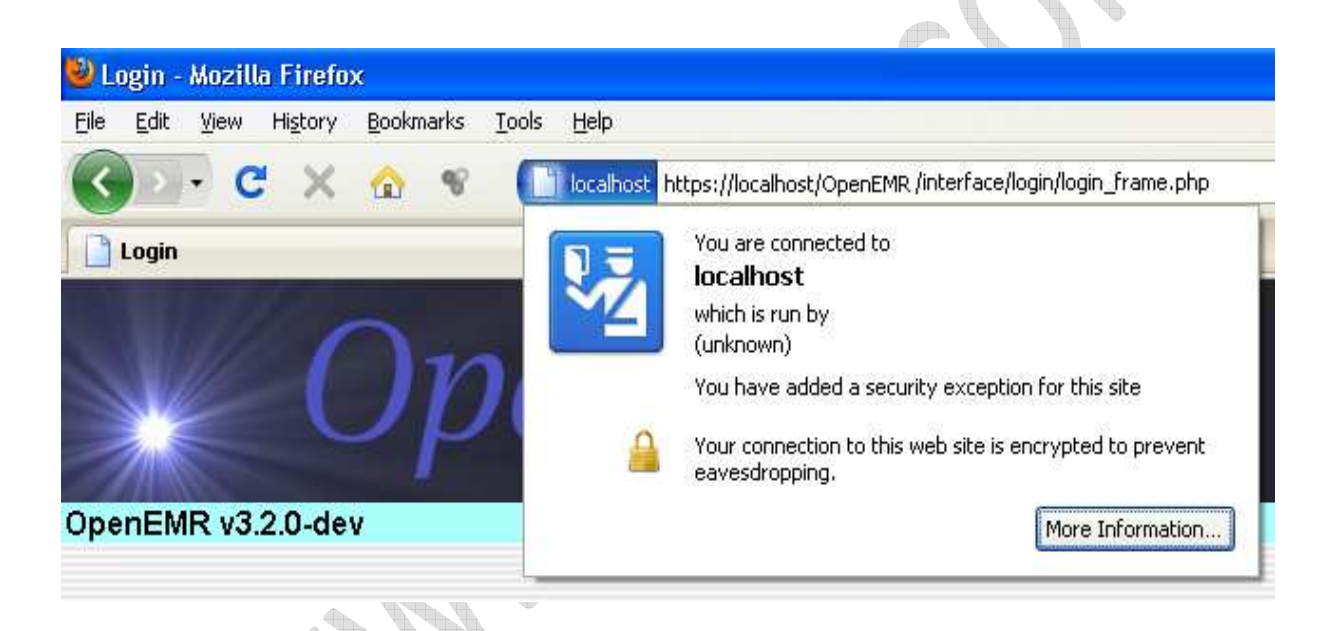

### 4.2 Exporting Client certificate to the web browser.

Open web Browser (Ex: Mozilla Firefox)

#### Step 1.

(Windows) Select *Tools* in Menu, select *Options...*. (Linux) Select *Edit* in Menu, select *Preferences...*.

| 🥙 Mozilla Firefox Start Page - Mozi                               | lla Firefox                                |                |
|-------------------------------------------------------------------|--------------------------------------------|----------------|
| <u>File E</u> dit <u>V</u> iew Hi <u>s</u> tory <u>B</u> ookmarks | <u>T</u> ools <u>H</u> elp                 |                |
|                                                                   | Web <u>S</u> earch                         | Ctrl+K         |
| Mozilla Firefox Start Page                                        | Downloads<br>Add-ons                       | Ctrl+J         |
| Web Images Videos Maps News                                       | Gears Settings                             |                |
|                                                                   | Error <u>C</u> onsole<br>Page <u>I</u> nfo | Ctrl+Shift+J   |
|                                                                   | Start Private Browsing                     | Ctrl+Shift+P   |
|                                                                   | Clear Recent <u>H</u> istory               | Ctrl+Shift+Del |
|                                                                   | Options                                    |                |
|                                                                   | 😵 DownloadHelper                           | •              |

Step2. In 'Options' window select 'Advanced' tab then select 'Encryption' Tab. Click 'View Certificates'.

(

| ptions              |              |                   |            |             |          |     |
|---------------------|--------------|-------------------|------------|-------------|----------|-----|
|                     | 重页           |                   | 00         |             | iĝ:      |     |
| Main Tabs           | Content      | Applications      | Privacy    | Security    | Advanced |     |
| General Network [   | Jpdate Encry | yption            |            |             |          |     |
| Protocols           |              |                   |            |             |          | - T |
| Use SSL <u>3</u> .0 |              | V                 | Use TLS    | <u>1</u> .0 |          | 00  |
| Certificates        |              |                   |            |             |          |     |
| When a server r     | equests my p | ersonal certifica | ite:       |             |          |     |
| O Select one a      | utomatically | () Ask me e       | very time  |             |          |     |
| View Certificate    | Revoc        | ation Lists       | Validation | Security    | Devices  |     |
|                     |              |                   | -          |             |          |     |
|                     |              |                   |            |             |          |     |
|                     |              |                   |            |             |          |     |
|                     |              |                   |            |             |          |     |
|                     |              |                   |            |             |          |     |
|                     |              |                   |            |             |          |     |
|                     |              | 2                 |            | 3           | 3 32     |     |

**Step 3:** Certificate manager window will be displayed; here you should select '*Your Certificates'* tab and click *Import...* button

| ou have certificates fr | om these organizations th | at identify you: |            |    |  |
|-------------------------|---------------------------|------------------|------------|----|--|
| Certificate Name        | Security Device           | Serial Number    | Expires On | E. |  |
|                         |                           |                  |            |    |  |
|                         |                           |                  |            |    |  |
|                         |                           |                  |            |    |  |
|                         |                           |                  |            |    |  |
| View Back               | up Backup All             | Import Del       | ete        |    |  |
| Training Dock           |                           |                  |            |    |  |
|                         |                           |                  |            |    |  |
|                         |                           |                  |            | ок |  |

**Step 4**: It will bring the open dialog. Select the client.p12 file and click open. Then give your password and click ok. This will import your certificate to the browser.

| File Name to Re                   | estore             |              |              |            | ? 🔀          |
|-----------------------------------|--------------------|--------------|--------------|------------|--------------|
| Look jn:                          | 🗀 Client Certifi   | care         | <b>v</b> O I | ۰ 😁 🕲      |              |
| My Recent<br>Documents<br>Desktop | Client,p12         |              |              |            |              |
| My Documents                      |                    |              |              |            |              |
| My Computer                       |                    |              |              |            |              |
|                                   | File <u>n</u> ame: | client.p12   |              | <b>~</b> ( | <u>O</u> pen |
| My Network                        | Files of type:     | PKCS12 Files |              | <b>~</b> ( | Cancel       |

| Alert | X                                                                      |
|-------|------------------------------------------------------------------------|
| 1     | Successfully restored your security certificate(s) and private key(s). |
|       | ОК                                                                     |

Step 5: Click ok to close the option window. Now the certificate is imported to the browser.

### 4.3 OpenEMR with client side certificate validation.

Type <a href="https://localhost/openemr">https://localhost/openemr</a>

Browser (Ex. Mozilla Firefox) will list the installed certificates. Choose the appropriate certificate and select ok

| User Identification Request                                                                                                    |
|----------------------------------------------------------------------------------------------------|
| This site has requested that you identify yourself with a certificate:<br>vicare-laptop.kovaiteam.com (:443)<br>Organization: "Visolve"<br>Issued Under: "Visolve"                                                                                                    |
| Choose a certificate to present as identification:                                                                                                    |
| Imported Certificate [00:C2:96:09:86:05:59:85:1C]                                                                                                    |
| Details of selected certificate:                                                                                                    |
| Issued to: E=arun@visolve.com,CN=vicare-<br>laptop.kovaiteam.com,OU=R&<br>D,O=Visolve,L=Coimbatore,ST=TamilNadu,C=IN<br>Serial Number: 00:C2:96:09:86:05:59:85:1C<br>Valid from 11/13/2009 12:00:45 PM to 11/13/2010 12:00:45 PM<br>Email: arun@visolve.com<br>Issued by: E=arun@visolve.com,CN=vicare-<br>laptop.kovaiteam.com,OU=R&<br>D.O=Visolve.L=Coimbatore.ST=Coimbatore.C=IN |
| Remember this decision                                                                                                    |
| OK Cancel                                                                                                    |

Your Username will be fetched automatically from the provided certificate.

Enjoy playing with OpenEMR!!